# Daftar Isi

| Ι.   | Pengertian Dashboard                 | 2  |
|------|--------------------------------------|----|
| п.   | System Requirement                   | 2  |
| III. | Pengaturan untuk Default Web Browser | 3  |
| IV.  | Pengaturan Pop-up di Web Browser     | 6  |
| v.   | Contact Person                       | 12 |

## **USER MANUAL**

# SETTING DEVICE UNTUK AKSES WDASHBOARD

## I. Pengertian Dashboard

Kita pasti sering mendengar kata 'Dashboard', misal dashboard mobil, dashbord pesawat, dashboard business intelligence, dan dashboard lainnya. Pada dasarnya dashboard adalah suatu panel yang berisi komponen-komponen pengukur yang mengontrol dan menyajikan informasi mengenai kondisi dari sesuatu. Komponen-komponen dashboard memberikan informasi kepada manager atau pemilik perusahaan tentang kondisi organisasi atau perusahaan terkini, sehingga mereka dapat memantau kondisi perusahaan dan bereaksi terhadap apa yang terjadi pada perusahaan mereka.

## II. System Requirement

Untuk dapat mengakses dan menampilkan WDashboard dengan lancar tanpa kedala, berikut ini prasyarat yang harus dipenuhi di sisi pengguna :

- a. Sudah ter-install SAP
- b. Memiliki user login ke sistem SAP BW ( bisa membuka BW Report Cost Center Budget )
- c. Memiliki akses ke jaringan intranet Wismilak, atau akses Internet luar
- d. Memiliki web browser Firefox atau Chrome untuk Operating System Windows
- e. Memiliki web browser Chrome untuk Operating System Android
- f. Memiliki web browser Safari untuk Operating System IoS

**Note :** Bila memerlukan bantuan untuk memuhi prasyarat di atas, bisa menghubungi tim IT SAP Support sesuai yang tertera pada bagian Contact Person di akhir halaman dokumen ini.

### III. Pengaturan untuk Default Web Browser

#### **Operating System Windows 10**

1. Tekan tombol Windows Search yang terletak pada pojok kiri bawah layar anda

ρ

2. Ketikkan Default Apps , hingga muncul tampilan berikut ini

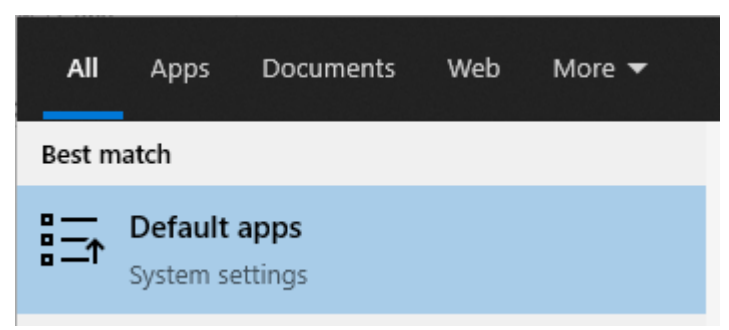

Kemudian klik menu 'Default apps' tersebut.

3. Akan muncul tampilan berikut

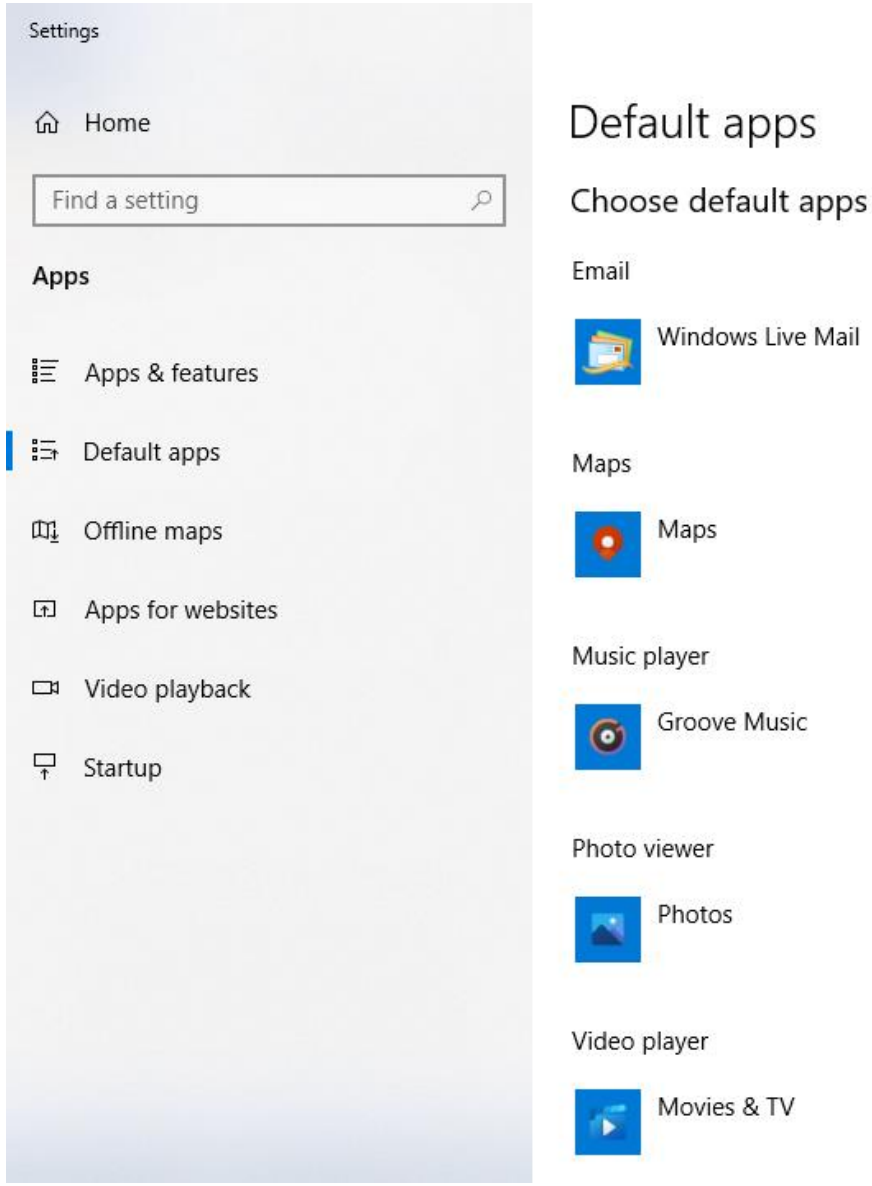

Selanjutnya scroll ke bawah, sampai menemukan Web Browser

4. Secara Default, web browser akan diarahkan ke Internet Explorer atau Microsoft Edge

Web browser

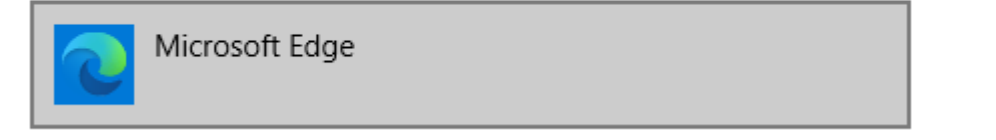

Nah disini kita akan merubah default apps untuk web browser menjadi Firefox atau Chrome

5. Arahkan pointer mouse ke kotak di bawah tulisan Web Browser, kemudian lakukan klik Akan muncul daftar pilihan web browser yang sudah ter-*install* di komputer kita

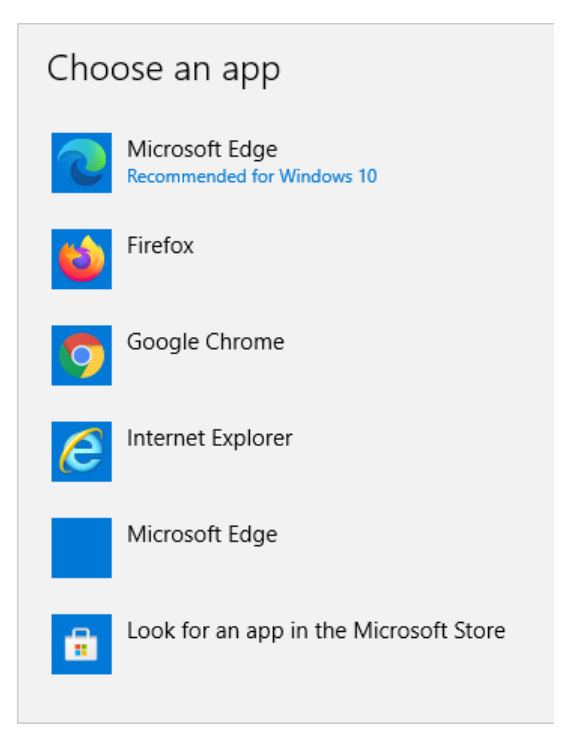

- 6. Klik Google Chrome atau Firefox, sesuai preferensi dari pengguna
- 7. Akan muncul dialog konfirmasi seperti berikut

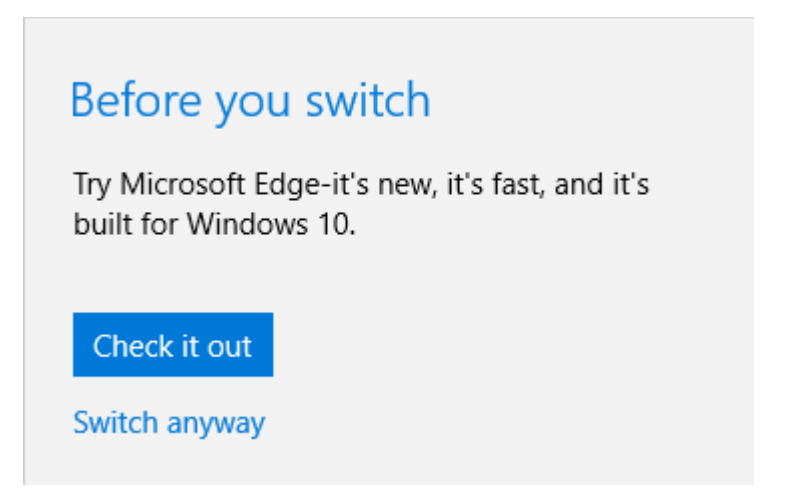

Tujuannya dari dialog konfirmasi ini, sistem ingin merekomendasikan web browser Microsoft Edge karena itu adalah aplikasi bawaan dari sistem.

8. Klik 'Switch Anyway' untuk meng-konfirmasi perubahan setting default apps pada Web Browser ini.

9. Setelah itu akan tampil seperti berikut

| 命 Home         |                   |  | Default apps  |  |  |  |
|----------------|-------------------|--|---------------|--|--|--|
| Find a setting |                   |  | Groove Music  |  |  |  |
| Арр            | os                |  | Photo viewer  |  |  |  |
|                | Apps & features   |  | Photos        |  |  |  |
| E≯             | Default apps      |  |               |  |  |  |
| <u>™</u>       | Offline maps      |  | Video player  |  |  |  |
| (f)            | Apps for websites |  | Movies & TV   |  |  |  |
| □              | Video playback    |  | Web browser   |  |  |  |
| ₽              | Startup           |  | Google Chrome |  |  |  |

Jika tampilan nya sudah seperti ini, menandakan bahwa kita sudah berhasil merubah default apps untuk Web Browser.

### IV. Pengaturan Pop-up di Web Browser

#### **Firefox**

- 1. Tekan tombol Windows Search yang terletak pada pojok kiri bawah layar anda
- 2. Ketikkan Firefox , hingga muncul tampilan berikut ini

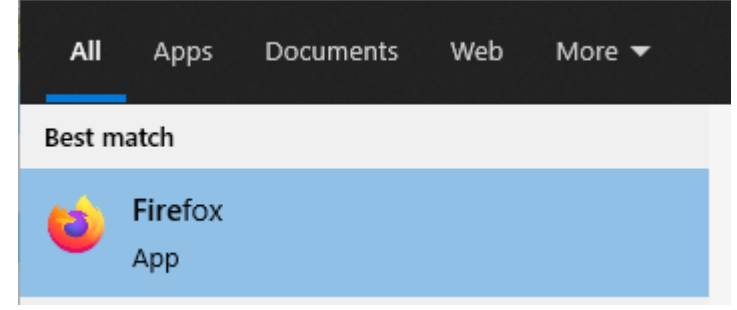

Kemudian klik aplikasi 'Firefox' tersebut.

Maka akan muncul jendela aplikasi Firefox seperti berikut

| Vew Tab X +                                                                               | – a ×             |
|-------------------------------------------------------------------------------------------|-------------------|
| $\leftrightarrow \rightarrow \mathbf{C}$ <b>(a)</b> Q Search with Google or enter address | III\ 🗉 🔹 💠 😑      |
| 🔅 Most Visited 👵 Getting Started                                                          | 🚞 Other Bookmarks |
|                                                                                           | ~                 |
| G Search the Web →                                                                        | *                 |

ρ

- 3. Klik Tombol 📕 yang ada di pojok kanan atas, untuk membuka menu aplikasi.
- 4. Klik menu Options

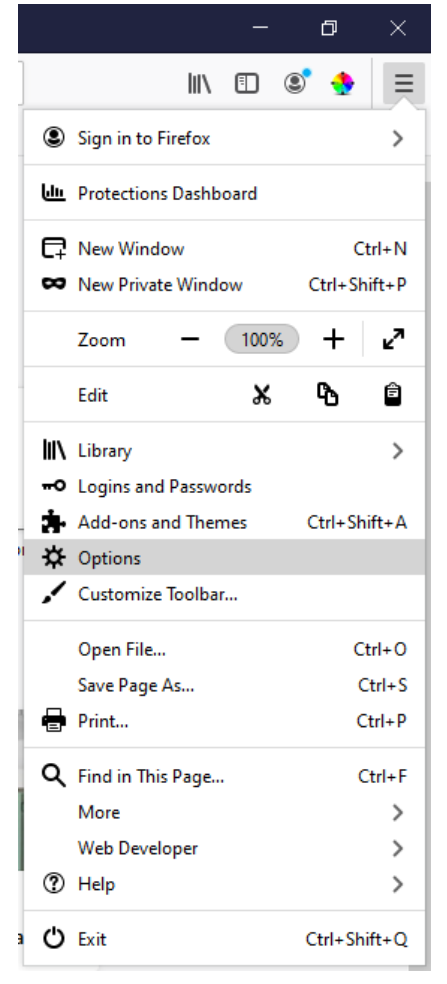

5. Akan muncul jendela menu Options seperti berikut

|                    |                                                                                          | ♀ Find in Options    |
|--------------------|------------------------------------------------------------------------------------------|----------------------|
| 🔆 General          | General                                                                                  |                      |
| Home               | Startup                                                                                  |                      |
| <b>Q</b> Search    | <ul> <li>Restore previous session</li> <li>Warn you when quitting the browser</li> </ul> |                      |
| Privacy & Security | Always check if Firefox is your default browser                                          |                      |
| Sync               | 😮 Firefox is not your default browser                                                    | Make <u>D</u> efault |
|                    |                                                                                          |                      |
|                    | Tabs                                                                                     |                      |
|                    | ✓ Ctrl+ <u>T</u> ab cycles through tabs in recently used order                           |                      |
|                    | ✓ Open links in tabs instead of ne <u>w</u> windows                                      |                      |
|                    | When you open a link in a new tab, switch to it immediately                              |                      |
|                    | Show tab previews in the Windows taskbar                                                 |                      |

#### 6. Di sisi kiri, klik menu 'Privacy & Security'

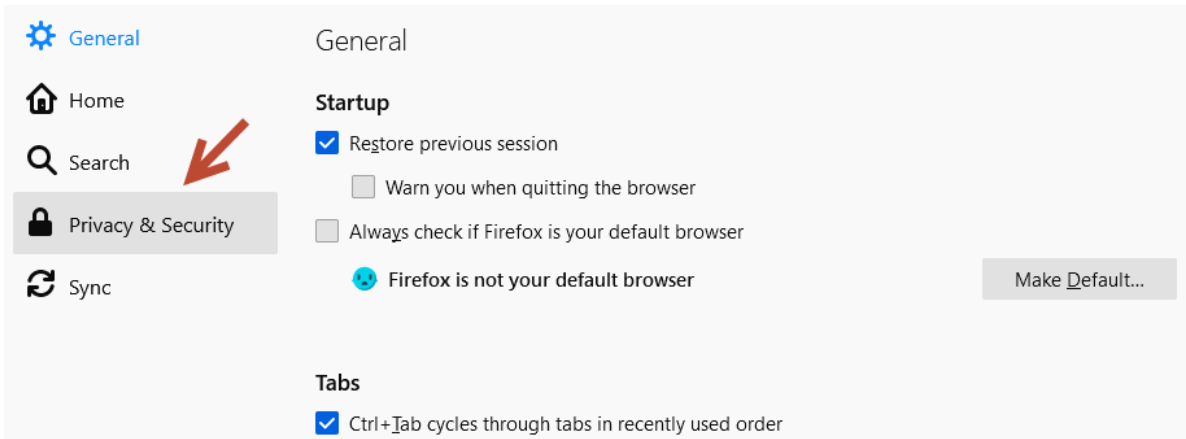

7. Setelah itu lakukan scroll menu ke bawah sampai pada bagian Permissions

| 🗱 General             |                                                         |                   |
|-----------------------|---------------------------------------------------------|-------------------|
| A Home                | Permissions                                             |                   |
|                       | O Location                                              | Se <u>t</u> tings |
| <b>Q</b> Search       | Camera                                                  | Se <u>t</u> tings |
| Privacy & Security    | J Microphone                                            | Se <u>t</u> tings |
| Sync                  | Real Notifications Learn more                           | Se <u>t</u> tings |
|                       | Pause notifications until Firefox restarts              |                   |
|                       | lo Autoplay                                             | Se <u>t</u> tings |
|                       | 📼 Virtual Reality                                       | Se <u>t</u> tings |
|                       |                                                         |                   |
|                       | Block pop-up windows                                    | Exceptions        |
|                       | ✓ <u>W</u> arn you when websites try to install add-ons | Exceptions        |
| 🛔 Extensions & Themes |                                                         |                   |
| ③ Firefox Support     | Firefox Data Collection and Use                         |                   |

8. Pastikan kotak checkbox opsi 'Block pop-up window' kosong dan tidak di centang

Block pop-up windows

#### **Chrome**

- 1. Tekan tombol Windows Search yang terletak pada pojok kiri bawah layar anda
- 2. Ketikkan Chrome , hingga muncul tampilan berikut ini

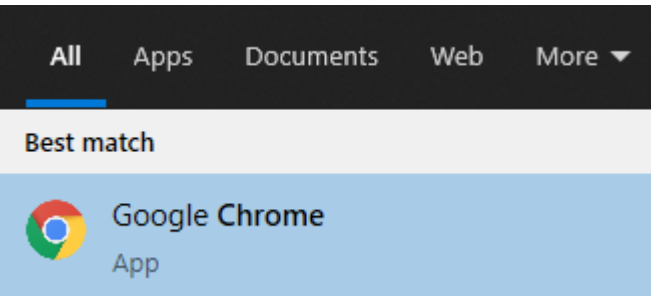

Kemudian klik aplikasi 'Google Chrome' tersebut.

Maka akan muncul jendela aplikasi seperti berikut.

| New Tab                                         | ×                  | +            |   | 0 | - | ť   | 7       | $\times$ |
|-------------------------------------------------|--------------------|--------------|---|---|---|-----|---------|----------|
| $\  \   \leftarrow \  \   \rightarrow \  \   G$ | G Search Google or | rype a URL 🕺 | a |   | * | ≡J  | 0       | :        |
| 👥 Apps 🎂 S                                      | SAP BO Dashboard   |              |   |   |   | ⊞ F | leading | list     |
|                                                 |                    |              |   |   |   |     |         |          |

ρ

Gmail Images 🗰 🎧

- 3. Klik Tombol yang ada di pojok kanan atas, untuk membuka menu aplikasi.
- 4. Klik menu Settings

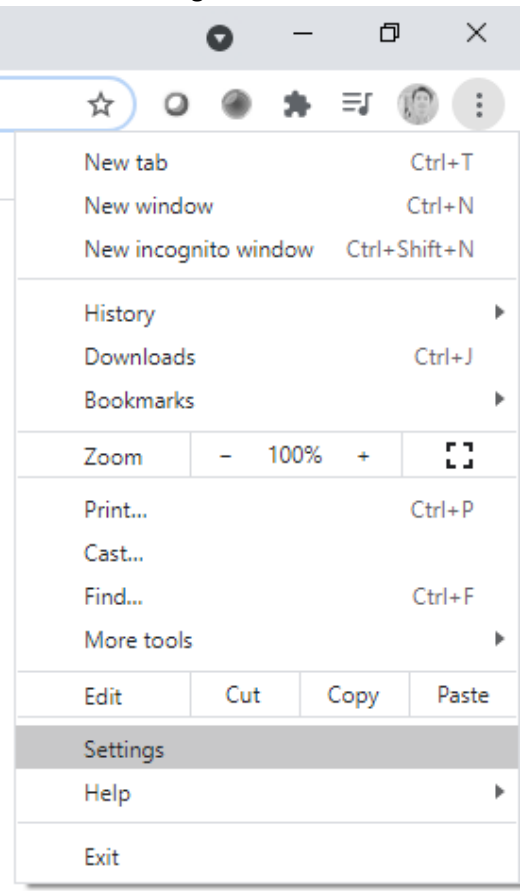

5. Akan muncul jendela menu Options seperti berikut

| Settings |                      | Q Search settings                               |              |  |  |
|----------|----------------------|-------------------------------------------------|--------------|--|--|
| •        | You and Google       | You and Google                                  |              |  |  |
| Ê        | Autofill             | Get Google smarts in Chrome                     |              |  |  |
| ٢        | Safety check         | Sync and personalize Chrome across your devices |              |  |  |
| 0        | Privacy and security | Fariz Izur<br>fariz izur@gmail.com              | Turn on sync |  |  |
| ۲        | Appearance           | Tanz.izu @gmaii.com                             |              |  |  |
| Q        | Search engine        | Sync and Google services                        | •            |  |  |
|          | Default browser      | Manage your Google Account                      | Z            |  |  |
| Ċ        | On startup           | Customize your Chrome profile                   | •            |  |  |
| Adva     | nced 💌               | Import bookmarks and settings                   | •            |  |  |

6. Di sisi atas tengah, klik kotak Search Settings untuk melakukan pencarian menu

| Q Search settings |  |
|-------------------|--|
| You and Google    |  |

7. Ketikkan kata 'pop-up', sehingga muncul hasil seperti berikut

| ٩     | pop-up                                                                                                  | 8 |
|-------|----------------------------------------------------------------------------------------------------|---|
| Priva | cy and security                                                                                         |   |
| •     | Clear browsing data<br>Clear history, cookies, cache, and more                                          | • |
| *     | Cookies and other site data<br>Third-party cookies are blocked in Incognito mode                        | • |
| Q     | Security<br>Safe Browsing (protection from dangerous sites) and other security settings                 | • |
|       | Site Settings<br>Controls what information sites can use and show (location, camera, pop-ups, and more) | • |
|       | 1 result Sandbox<br>Trial features are on                                                               | Ø |

8. Klik menu 'Site Settings' tersebut , sehingga akan tampil menu settings seperti berikut

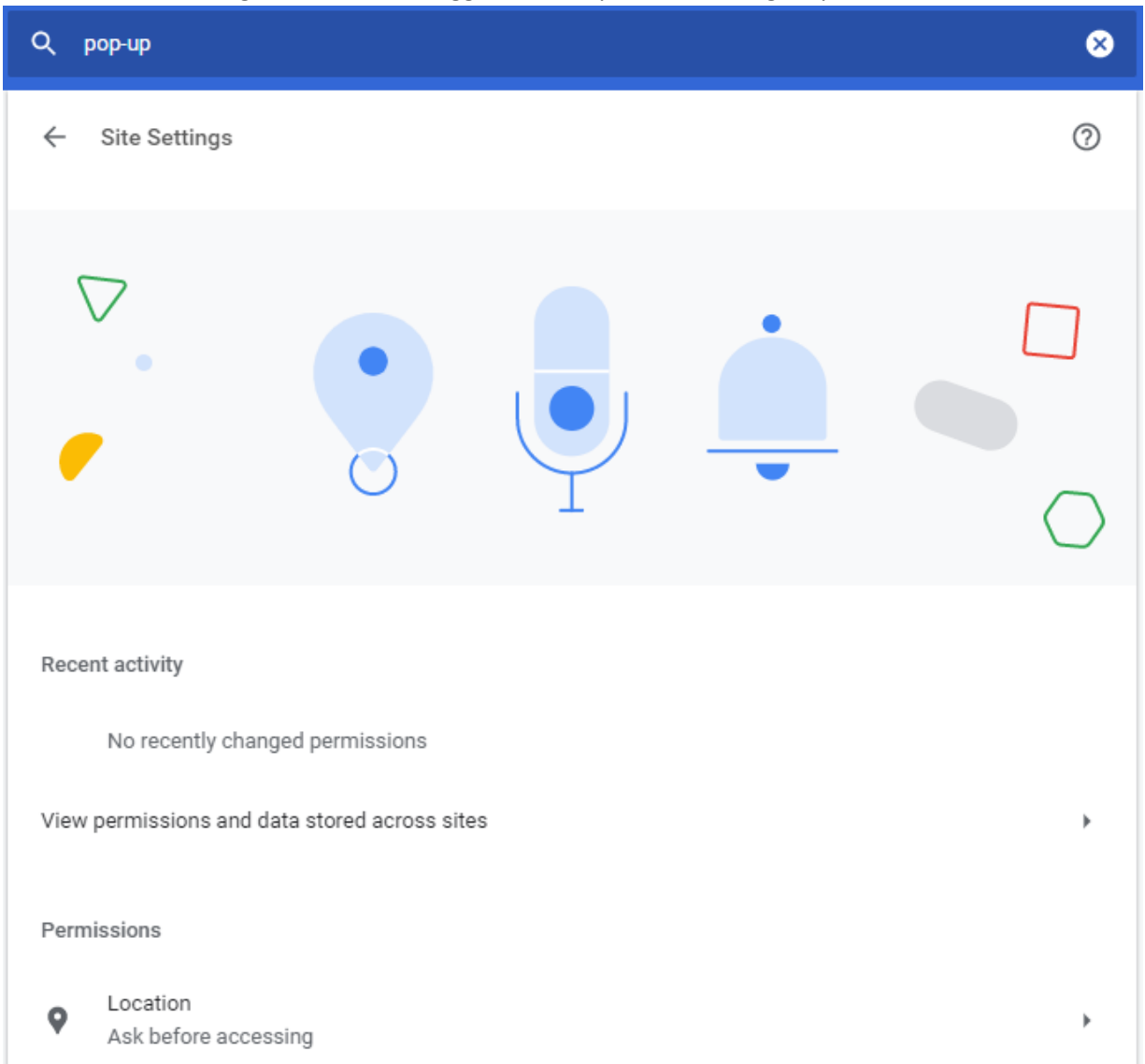

9. Scroll kebawah sampai menemukan 'Pop-ups and redirects', dan lakukan klik di menu tersebut Content

| ٩     | Cookies and site data<br>Third-party cookies are blocked in Incognito mode | • |
|-------|----------------------------------------------------------------------------|---|
| <>    | JavaScript<br>Allowed                                                      | • |
|       | Images<br>Show all                                                         | • |
| Ø     | Pop-ups and redirects<br>Allowed                                           | • |
| Addit | tional content settings                                                    | ~ |

10. Kemudian akan tampil seperti berikut

| ← Pop-ups and redirects | Q Search |
|-------------------------|----------|
| Blocked (recommended)   |          |
| Block                   | Add      |
| No sites added          |          |
| Allow                   | Add      |
| No sites added          |          |

11. Klik tombol

#### untuk merubah status yang sebelumnya Blocked menjadi Allowed

| ← Pop-ups and redirects | Q Search |
|-------------------------|----------|
| Blocked (recommended)   |          |
| Block                   | Add      |
| No sites added          |          |

12. Jika tampilan sudah seperti berikut ini, maka pengaturan setting device di web browser Chrome sudah berhasil dilakukan

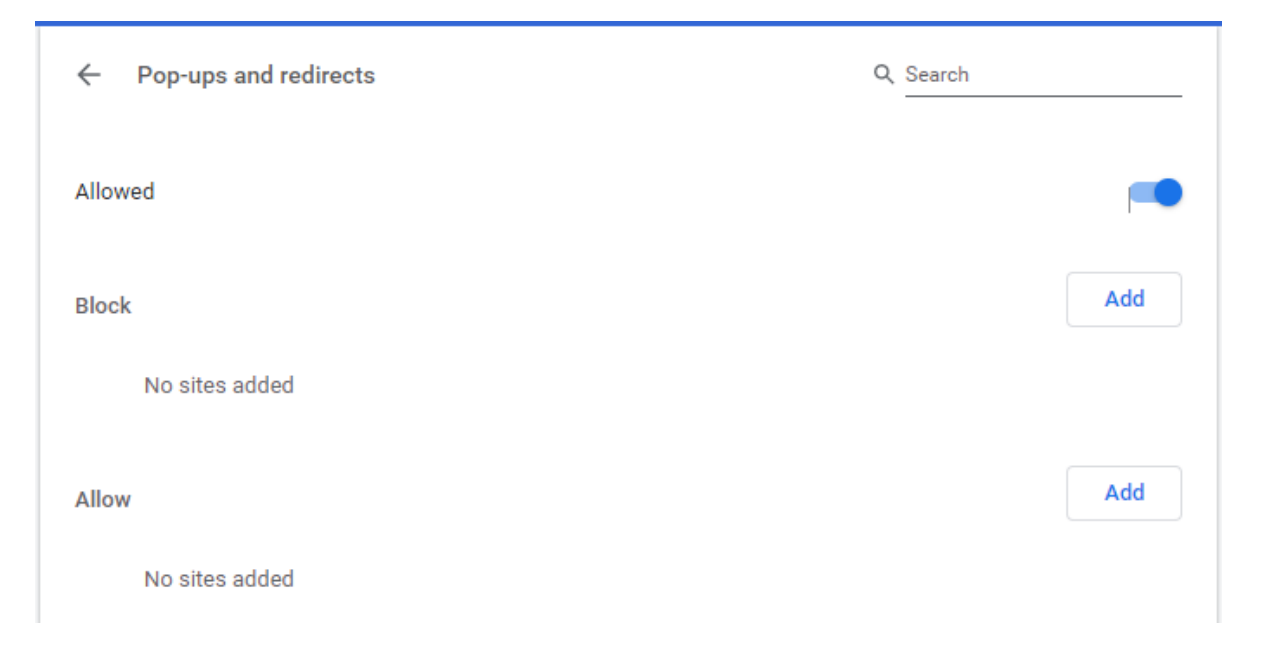

## V. Contact Person

- Contact Person WDashboard :

Fariz Izzurahman IT SAP Support Email : <u>fariz.izzurrachman@wismilak.com</u> HP/WA : 085749567061